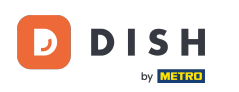

Dobrodošli na početnu stranicu dish.co. U ovom vodiču pokazat ćemo vam kako pristupiti dish.co bazi znanja.

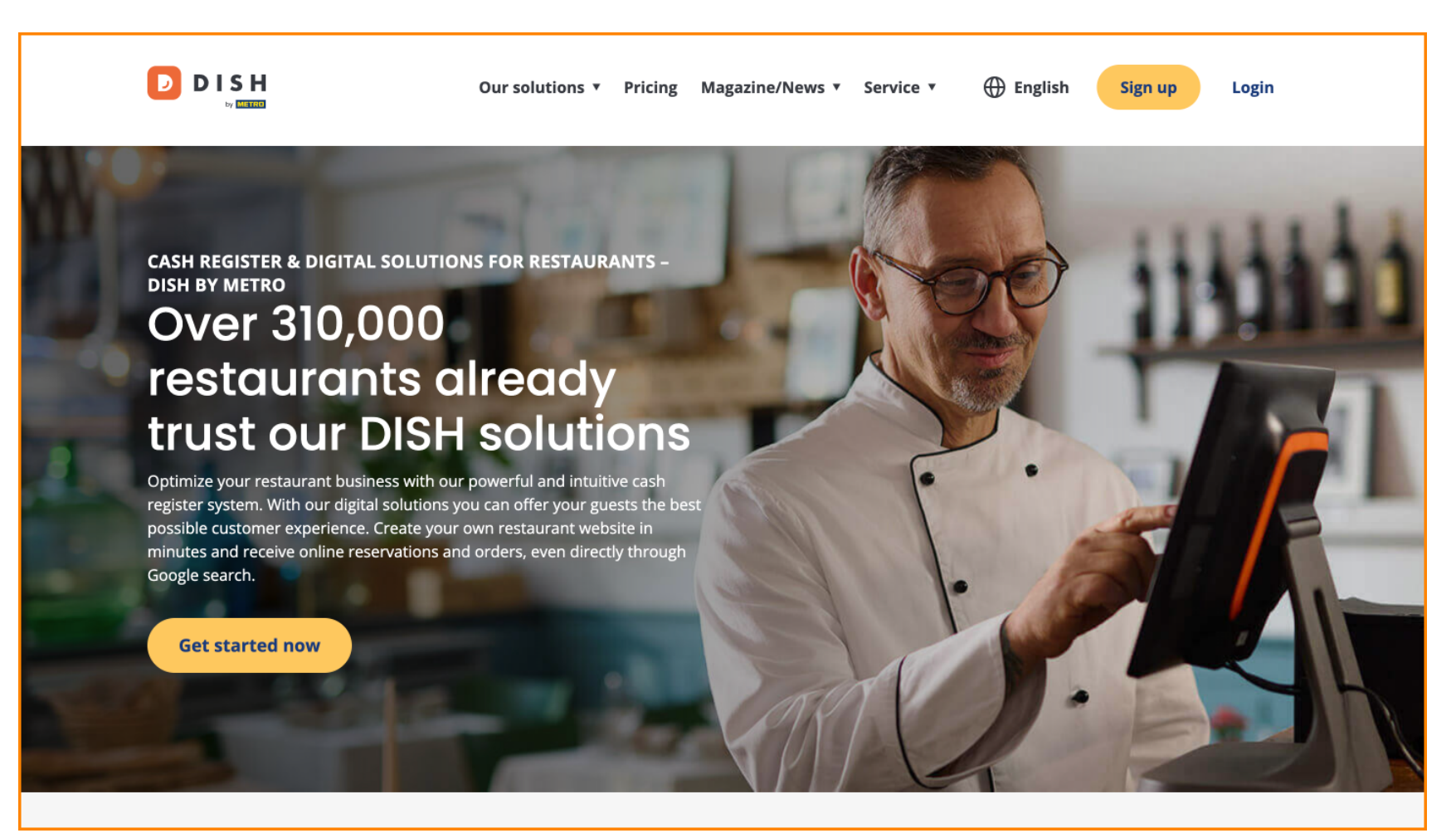

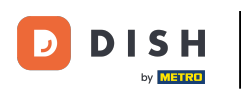

Najprije zadržite pokazivač iznad Magazin/Vijesti.

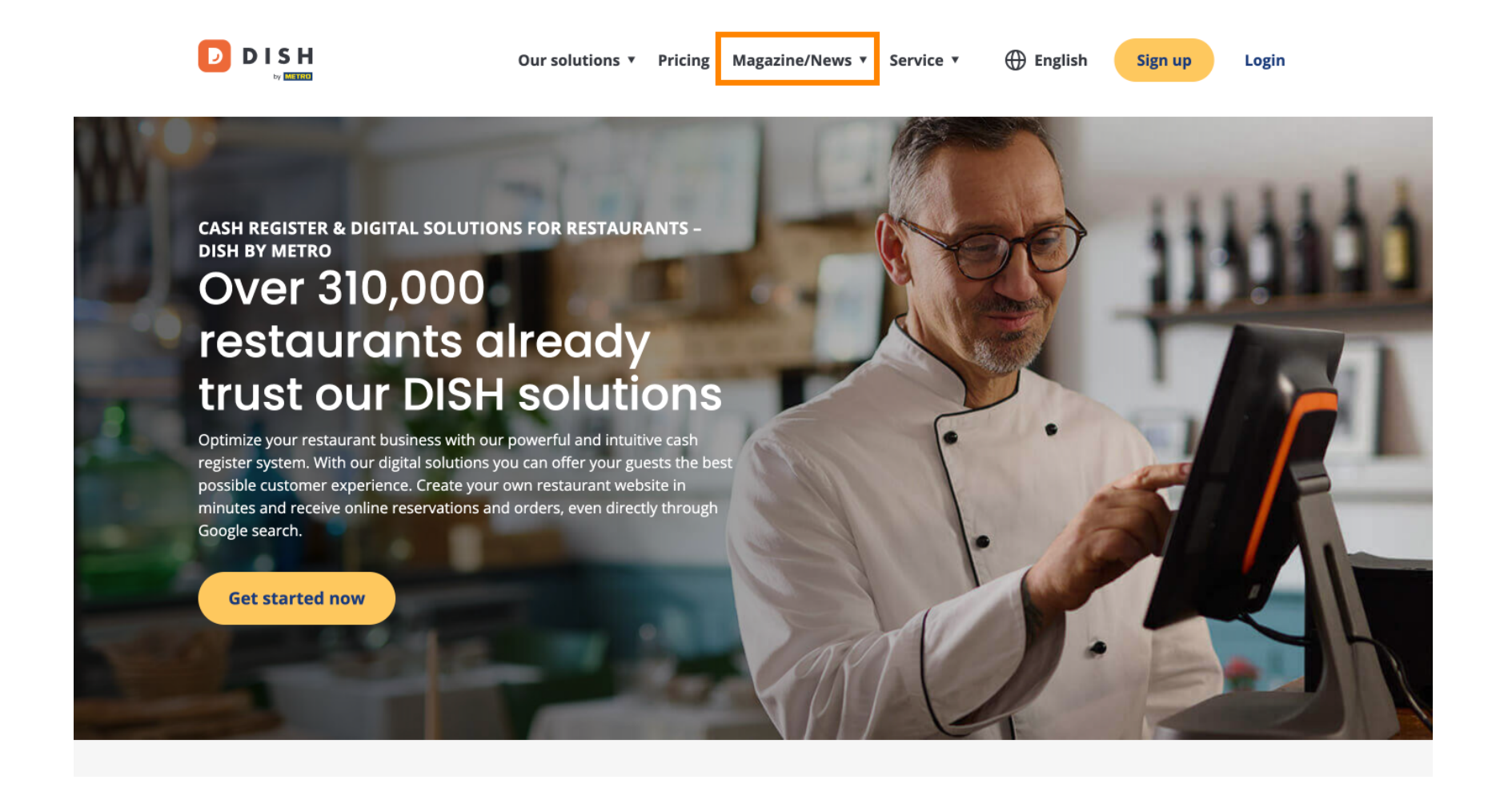

DISH - Kako pristupiti blogu na dish.co

## Zatim odaberite Blog iz opcija.

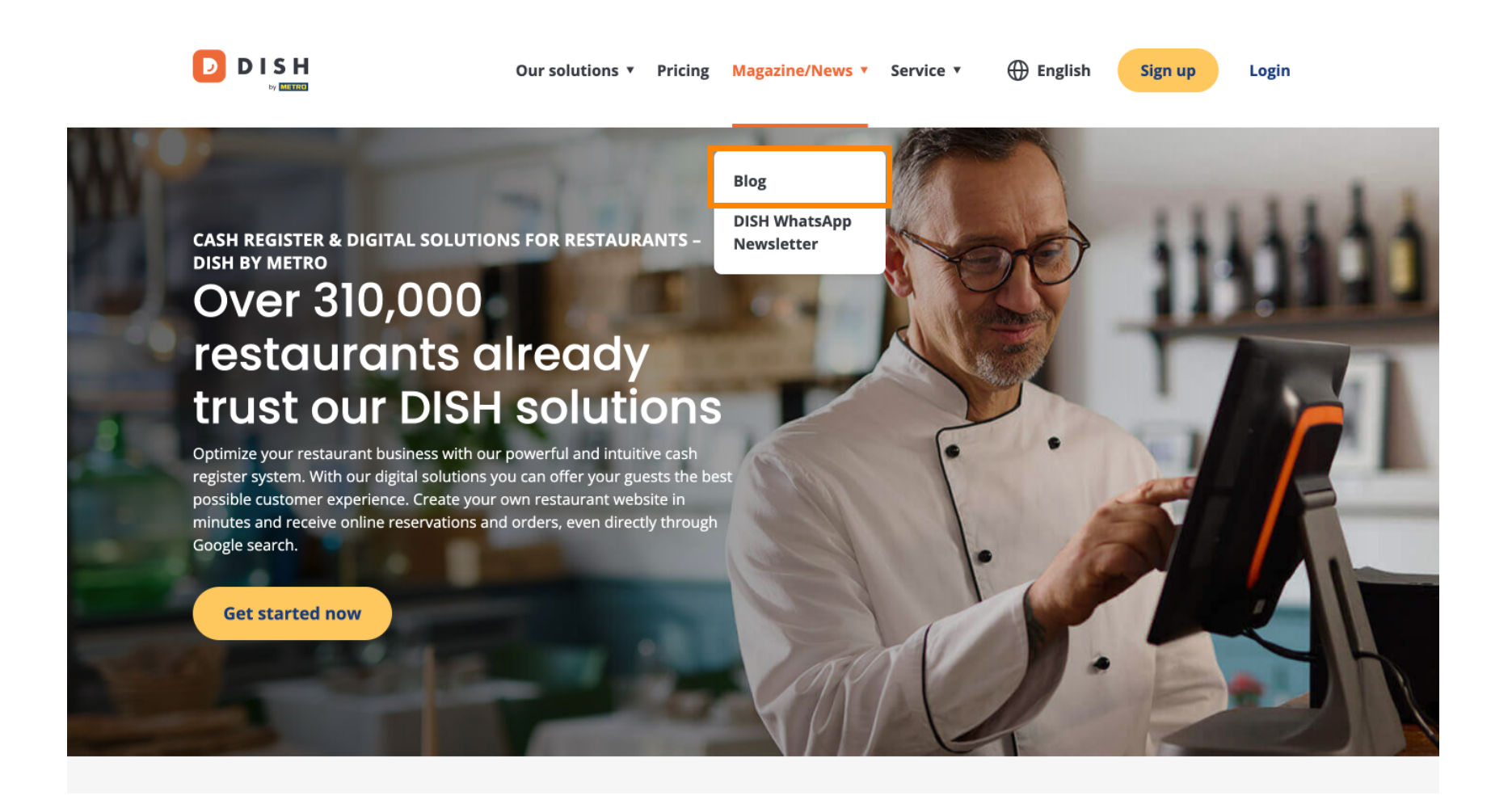

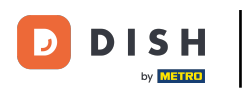

Sada ste upućeni na dish.co bazu znanja. Jednostavno se pomaknite prema dolje da biste vidjeli najnovije članke.

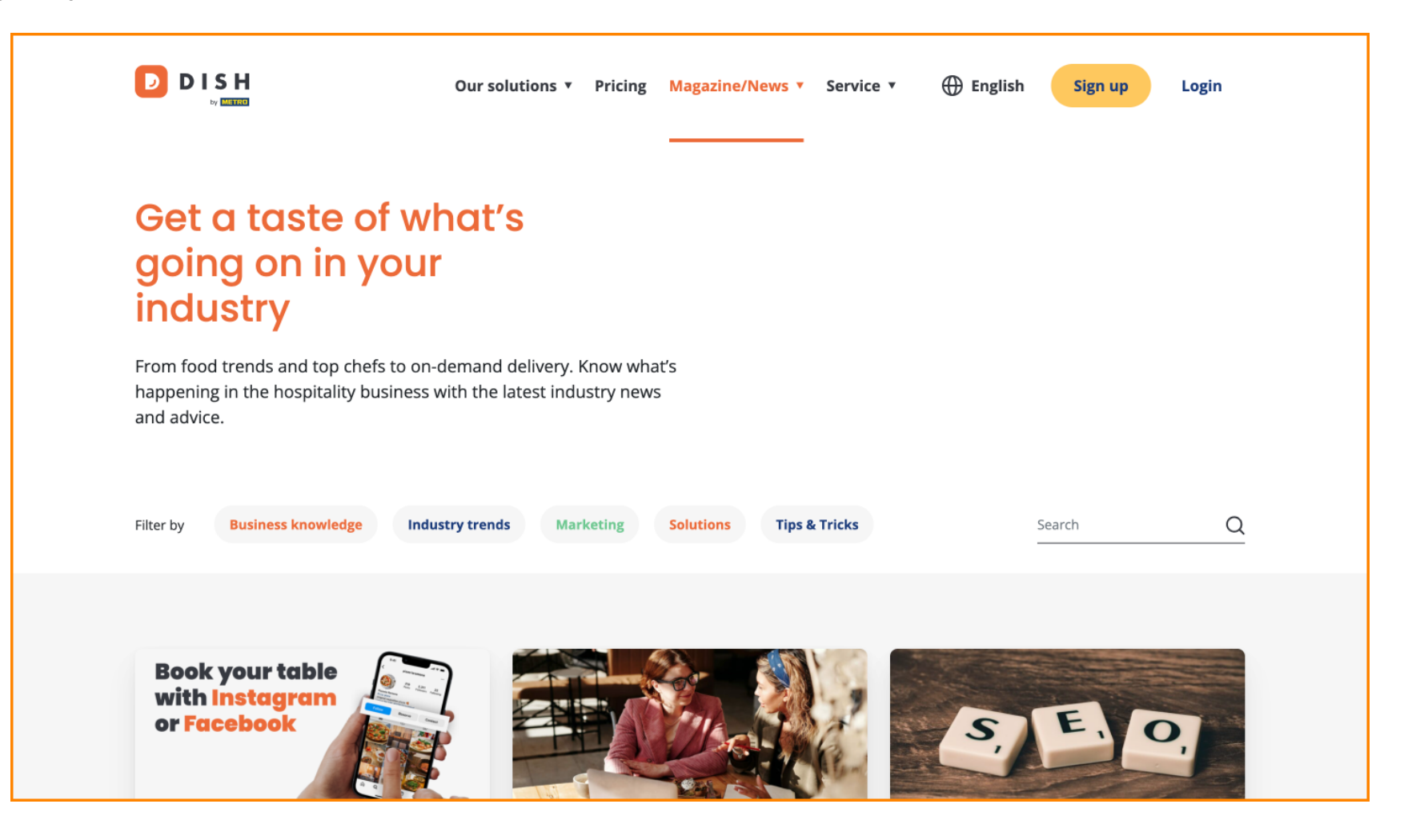

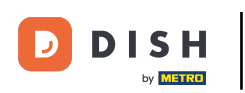

Imate mogućnost filtriranja članaka prema kategoriji. Jednostavno kliknite na kategoriju koju želite filtrirati.

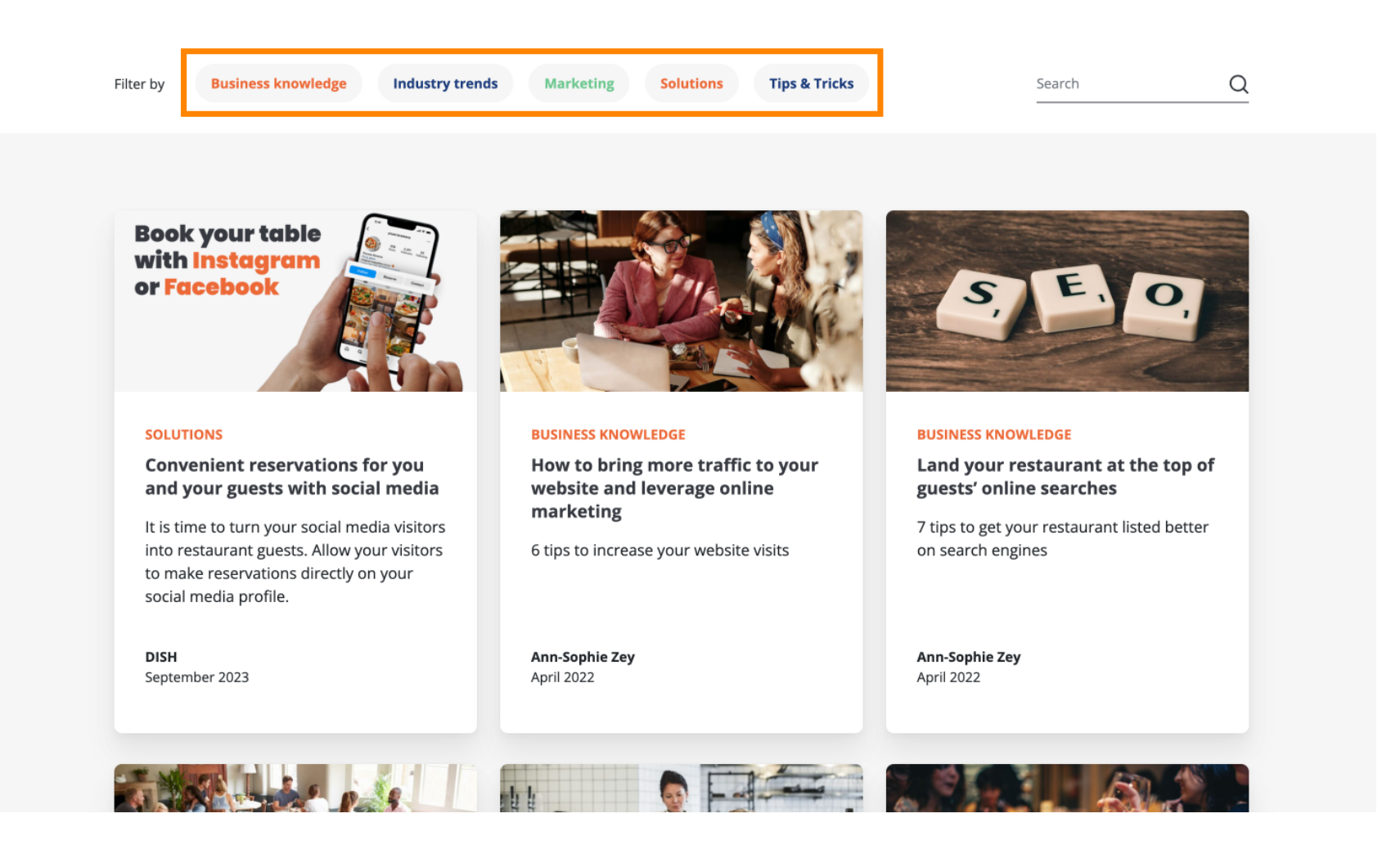

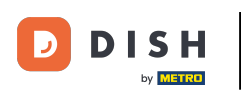

A ako tražite određeni članak, možete koristiti funkciju pretraživanja.

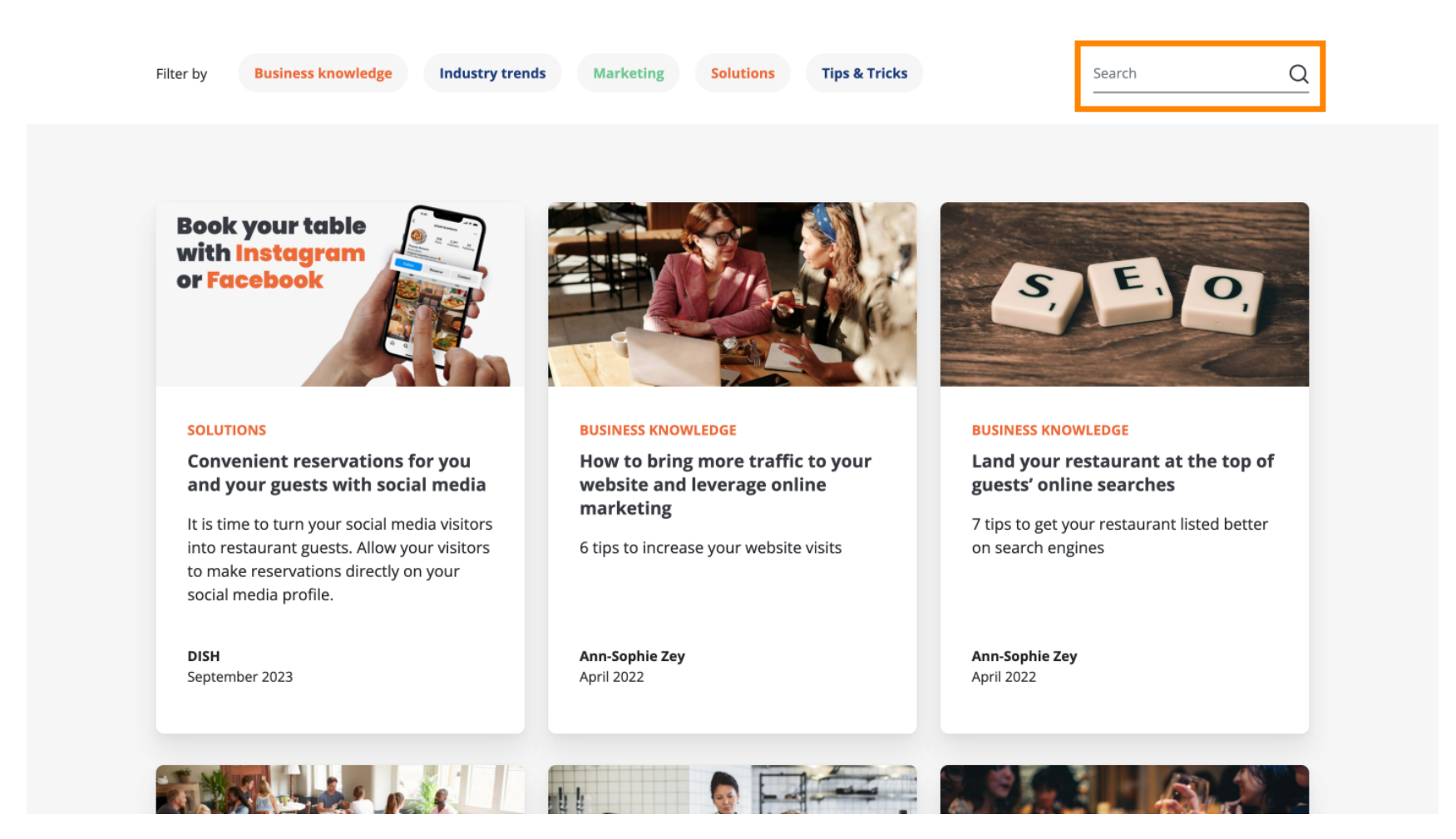

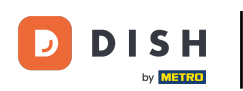

## Za navigaciju kroz stranice koristite navigacijsku traku na dnu.

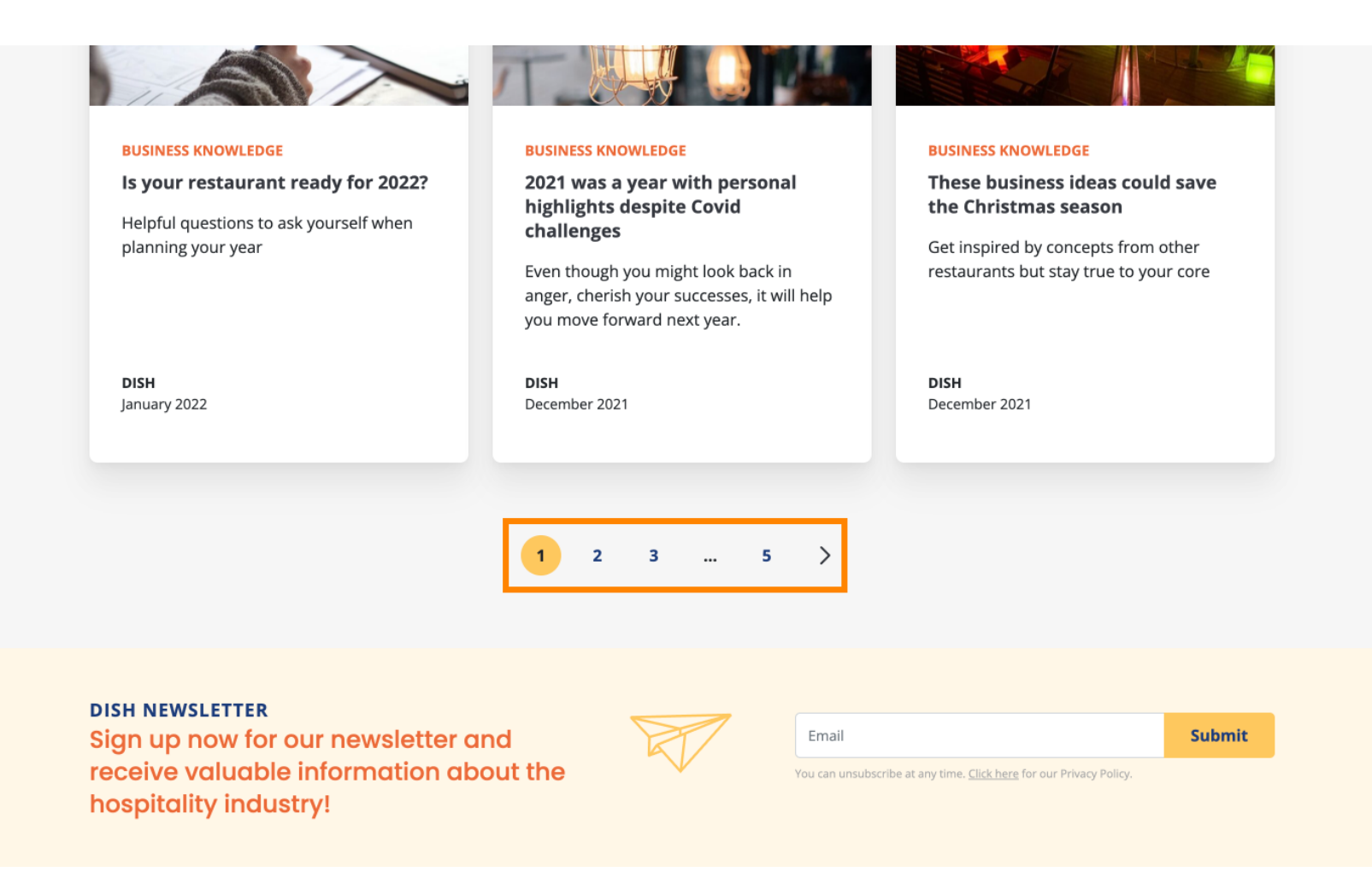

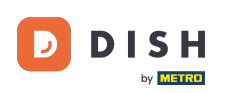

To je to. Završili ste vodič i sada znate kako pristupiti bazi znanja dish.co.

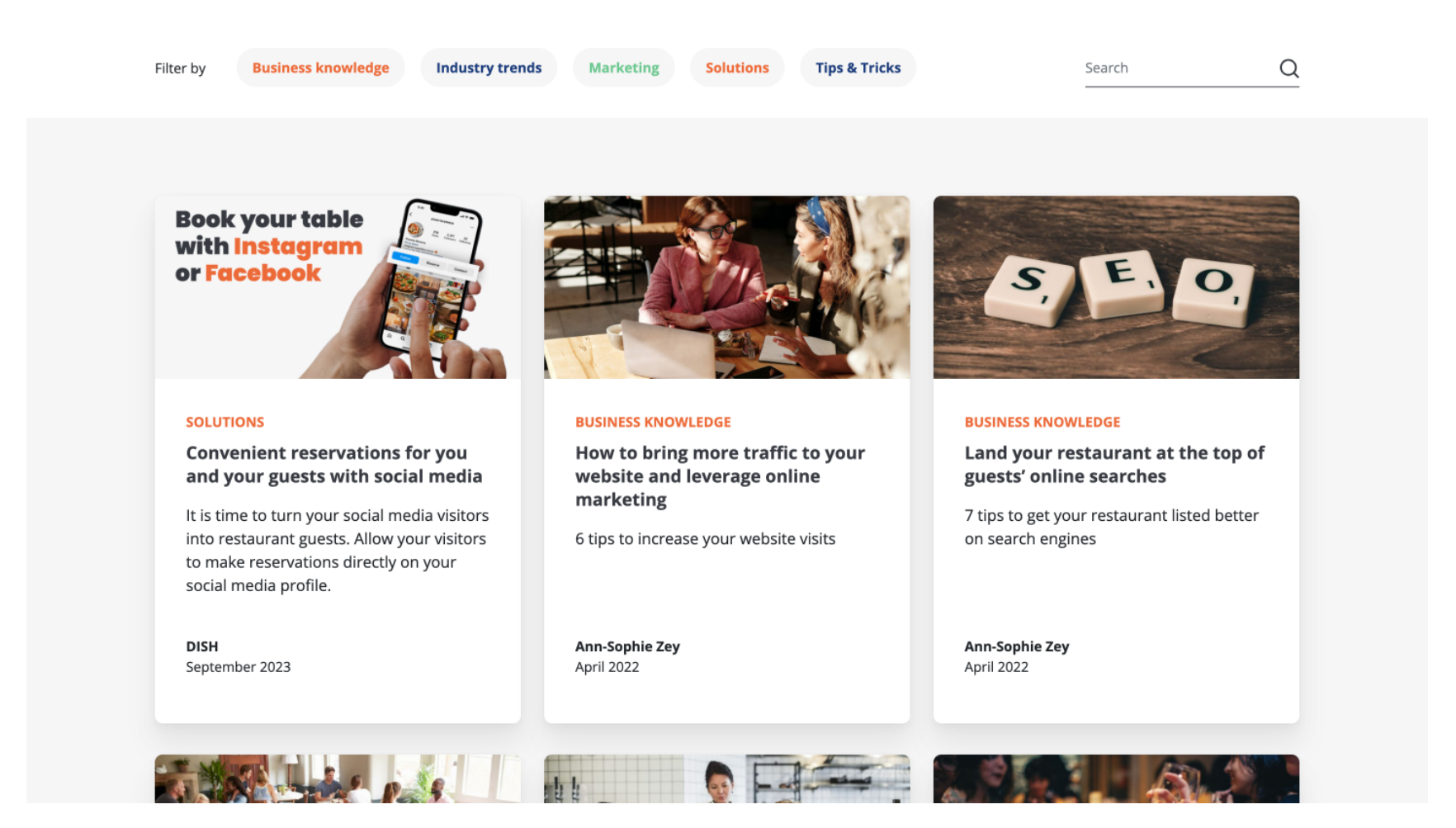

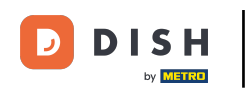

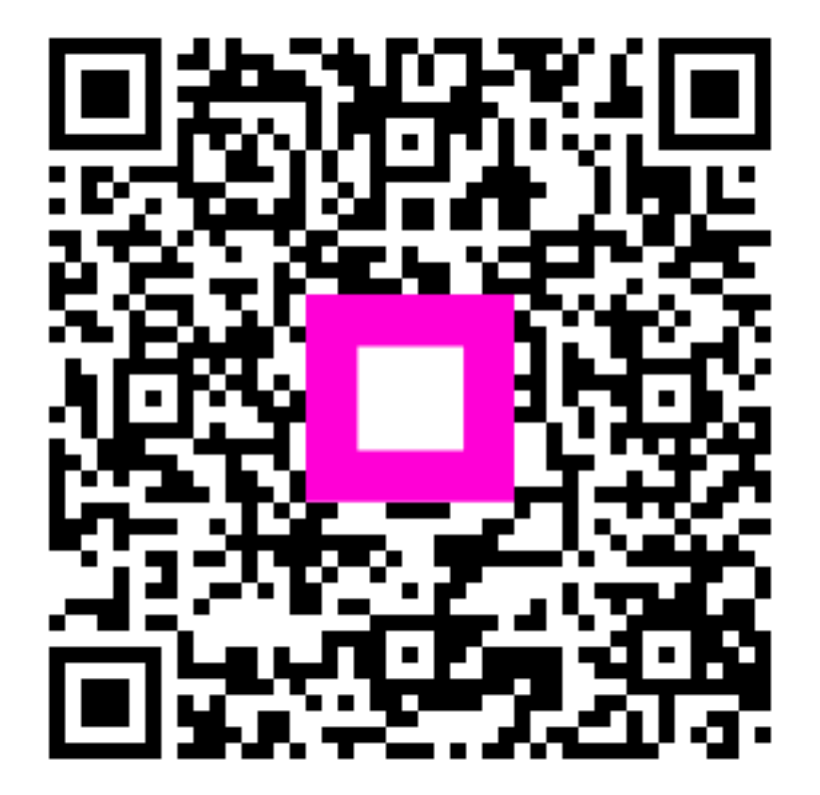

Skenirajte za odlazak na interaktivni player